# 「再構築」 マニュアル

## Joruri CMS 2020

### サイトブリッジ株式会社 2022年6月27日

### 目次

| [1]再構築        | .1 |
|---------------|----|
| 1-1 再構築へのアクセス | 1  |
| 1-2 再構築画面     | 2  |
| 1-3 再構築の開始    | 3  |
| 1-4 終了の確認     | 4  |

#### [1]再構築

コンテンツの設定を変更した際は、コンテンツ、ディレクトリについては、変更を反映するために再構築(静的 HTML を生成)が必要となります。

#### コンテンツの設定を変更したさいには「コンテンツの再構築を実行してください。」と表示されます。

| Joruri CMS                                             |                                                   | プレビュー   公開画面           | 秘書広報課 サイト管理者(admin)          | じょうるり市 🗸   ログアウト           |
|--------------------------------------------------------|---------------------------------------------------|------------------------|------------------------------|----------------------------|
| CMS  CMS                                               | コンテンツ ディレクトリ<br>記事   集計   設定                      | テンプレート サイト             | ユーザー ログ                      |                            |
| 設定<br>- 記事作成<br>言語選択<br>エディターCSS<br>単語変換辞書<br>い。 タエーック | 設定一覧よくある質<br>更新処理に成功しました。<br>表示形式の変更を行った場<br>記事作成 | 賃問<br>計合は、コンテンツの再構築を実行 | してください。(2022-06-27 10:43)    |                            |
| リンクテェック<br>アクセシビリティチェック<br>追記入力                        | 言語選択                                              | 言語違択                   | 日本語 ja,英語 en,中国語(簡体)         | zh-CN,中国語(繁体) zh-tw,韓国語 ko |
| 添付ファイル                                                 | エディターCSS                                          | エディターCSS               | /_themes/site/css/editor.css |                            |

#### 1-1 再構築へのアクセス

管理画面の上部メニュー「テンプレート」をクリックします。 「再構築」をクリックします。

再構築の画面が表示されます。

| Joruri CMS                                                                                                    | プレビュー   公開画面   秘書広報課 サイト管理者(admin)   じょうるり市 💙   ログアウト                                                                                                    |
|----------------------------------------------------------------------------------------------------|----------------------------------------------------------------------------------------------------|
| CMS 🔻                                                                                                    | コンテンツ ディレクトリ テンプレート サイト ユーザー ログ                                                                                                    |
| <i>μ−ト</i>                                                                                                    | ピース レイアウト テキスト ファイル 再構築                                                                                                    |
| コンセプト                                                                                                    | 再構築                                                                                                    |
| - ルート<br>エントランスページ                                                                                                    | コンテンツ                                                                                                    |
| 総合トップページ<br>よくある質問<br>ごみ分別ガイド<br>緊急情報                                                                                             | □ (すべて選択)<br>□ ホームページ記事(記事)<br><b>固定ページ</b>                                                                                                    |
| 施設マップ<br>問い合わせ<br>フィードバック<br>カレンダー<br>広告バナー<br>関連ワード<br>アクセスランキング<br>フィード<br>グローバルナピ<br>カテゴリ<br>組織<br>講座<br>業務カレンダー<br>市長室<br>吉祥会 | <ul> <li>(すべて選択)</li> <li>404 Not Found (/404.html)</li> <li>サイトの利用について (/about.html)</li> <li>達成基準チェックリスト (/accessibility/check-list.html)</li> <li>ウェブアクセシピリティ (/accessibility/index.html)</li> <li>試験を行ったページのURIリスト (/accessibility/uri-list.html)</li> <li>免責事項 (/disclaimer.html)</li> <li>個人情報の取扱い (ブライバシーポリシー) (/privacy.html)</li> <li>RSSについて (/rss.html)</li> <li>検索結果 (/search.html)</li> <li>サイトマップ (/sitemap.html)</li> <li>XMLサイトマップ (/sitemap.node.xml)</li> <li>XMLサイトマップ (/sitemap.xml)</li> <li>外国語への対応 (/translation.html)</li> </ul> |
| 113 020 ZX                                                                                                    | 再構築                                                                                                    |

#### 1-2 再構築画面

チェックボックスから再構築を行いたいコンテンツ、固定ページを選択し「再構築」をクリックします。

(すべて選択)にチェックをいれると、すべてのコンテンツまたは固定ページにチェックが入ります。

チェックを全て外すさいも、(すべて選択)のチェックを外すと外れます。

| Joruri CMS                                                                                                    | プレビュー   公開画面   秘書広報課 サイト管理者(admin)   じょうるり市 💙   ログアウト |
|----------------------------------------------------------------------------------------------------|-------------------------------------------------------|
| CMS -                                                                                                    | コンテンツ ディレクトリ テンプレート サイト ユーザー ログ                       |
| ルート 🔺                                                                                                    | ビース レイアウト テキスト ファイル 再構築                               |
| コンセプト<br>・ルート<br>エントランスページ<br>総合トップページ<br>よくある質問<br>ごみ分別ガイド<br>緊急情報<br>施設マップ<br>問い合わせ<br>フィードバック<br>カレンダー<br>広告パナー<br>関連ワード<br>アクセスランキング<br>フィード<br>グローバルナビ<br>カテゴリ<br>組織<br>講座<br>業務カレンダー<br>市長室<br>市議会 | 再構築         」>>>>>>>>>>>>>>>>>>>>>>>>>>>>>>>>>>>      |

| [1]コンテンツ | コンテンツ内を再構築します。              |
|----------|-----------------------------|
| [2]固定ページ | 自由形式で作成されたディレクトリページを再構築します。 |

#### 左ツリーのコンセプトを選択すると、コンセプトに格納されているコンテンツ、固定ページが表示されます。

| Joruri CMS                      | プレビュー   公開画面   秘書広報課 サイト管理者(admin)   <mark>じょうるり市 &gt;</mark>   ログアウト |
|---------------------------------|-----------------------------------------------------------------------|
| CMS 🔻                           | コンテンツ ディレクトリ テンプレート サイト ユーザー ログ                                       |
| よくある質問                          | ビース レイアウト テキスト ファイル 再構築                                               |
| コンセプト<br>- ルート                  |                                                                       |
| エントランスページ<br>総合トップページ<br>よくある質問 |                                                                       |
| こみ分別カイト<br>緊急情報<br>施設マップ        | 固定ページ                                                                 |
| 問い合わせ<br>フィードバック<br>カレング        | 再構築                                                                   |

#### 1-3 再構築の開始

#### (1) チェックをいれます。

| Joruri CMS         | プレビュー   公開画面   秘書広報課 サイト管理者(admin)   <mark>じょうるり市 &gt;</mark>   ログアウト |
|--------------------|-----------------------------------------------------------------------|
| CMS 🔻              | コンテンツ ディレクトリ テンプレート サイト ユーザー ログ                                       |
| よくある質問             | ビース レイアウト テキスト ファイル 再構築                                               |
| コンセプト              | 再構築                                                                   |
| - ルート<br>エントランスページ | コンテンツ                                                                 |
| 総合トップページ           | □ (すべて選択)                                                             |
| よくある質問<br>ごみ分別ガイド  | ✓ よくある質問(記事)                                                          |
| 緊急情報               | 固定ページ                                                                 |
| 施設マップ問い合わせ         |                                                                       |
| フィードバック            | 再構築                                                                   |
| カレンダー              |                                                                       |

(2)「再構築」をクリックします。

「再構築を開始しました。」と表示されます。開始すると中断することはできません。

| <b>Joruri</b> CMS         | プレビュー   公開画面   秘書広報課 サイト管理者(admin)   <mark>じょうるり市 &gt;</mark>   ログアウト |
|---------------------------|-----------------------------------------------------------------------|
| CMS                       | コンテンツ ディレクトリ テンプレート サイト ユーザー ログ                                       |
| よくある質問                    | ピース レイアウト テキスト ファイル 再構築                                               |
| コンセプト                     | 再構築                                                                   |
| - ルート<br>エントランスページ        | 再構築を開始しました。 (2022-06-27 10:26)                                        |
| 総合トップページ                  | コンテンツ                                                                 |
| よくある質問<br>ごみ分別ガイド<br>緊急情報 | <ul> <li>□ (すべて選択)</li> <li>□ よくある質問(記事)</li> </ul>                   |
| 施設マップ<br>問い合わせ            | 固定ページ                                                                 |
| フィードバックカレンダー              | 百堪迩                                                                   |
| 広告バナー                     | 村州东                                                                   |

1-4 終了の確認

再構築の終了は「ログ」>「プロセスログ」から確認することができます。

プロセスログの詳細はマニュアル『プロセスログマニュアル』をご確認ください。

#### (1) 管理画面の上部メニュー「ログ」をクリックします。

「プロセスログ」をクリックします。プロセスログ一覧画面が表示されます。

| <b>Joruri</b> CMS |         |             |                            | プレビュー I              | 公開画面   秘書加       | 、報課 サイト管理者(adn   | nin)   🕑 | ょうるり市 ~ | ログアウト |
|-------------------|---------|-------------|----------------------------|----------------------|------------------|------------------|----------|---------|-------|
| CMS 👻             | コンテンツ   | ディレクトリ      | テンプレート サイト ユー              | -ザー ログ               |                  |                  |          |         |       |
|                   | 操作ログ    | プロセスログ      |                            |                      |                  |                  |          |         |       |
| プロセスログ            | プロセン    | スログ一覧       |                            |                      |                  |                  |          |         |       |
| + 6月 (3065)       | プロセス    | 名           | キーワード                      | 期間                   | _~               | □ 処理数0/0を除く      | 検索       | リセット    |       |
|                   | 全3065件中 | ュ、1~100件を表示 |                            |                      |                  |                  |          |         |       |
|                   | ID      | プロセス名       | プロセス                       | 開始日                  | 更新日              | 終了日              | 処理数      | 成功      | 失敗    |
|                   | 138052  | メールマガジン読者更新 | mailmagazine/requests/acce | ept 2022-06-27 10:56 | 2022-06-27 10:56 | 2022-06-27 10:56 | 0/0      | 0       | 0     |
|                   | 138051  | メール取り込み     | mailin/filters/exec        | 2022-06-27 10:56     | 2022-06-27 10:56 | 2022-06-27 10:56 | 0/0      | 0       | 0     |
|                   | 138050  | 音声書き出し      | cms/talk_tasks/exec        | 2022-06-27 10:51     | 2022-06-27 10:51 | 2022-06-27 10:51 | 0/0      | 0       | 0     |
|                   | 138049  | メール取り込み     | mailin/filters/exec        | 2022-06-27 10:51     | 2022-06-27 10:51 | 2022-06-27 10:51 | 0/0      | 0       | 0     |
|                   | 138048  | メール取り込み     | mailin/filters/exec        | 2022-06-27 10:46     | 2022-06-27 10:46 | 2022-06-27 10:46 | 0/0      | 0       | 0     |

(2)検索フォームのプロセス名から「再構築」を選択します。

| Joruricms                     |                                              |                              | プレビュー I          | 公開画面   秘書の       | 広報課 サイト管理者(adn   | nin)   ປັດ | ょうるり市 ~ | ログアウト |
|-------------------------------|----------------------------------------------|------------------------------|------------------|------------------|------------------|------------|---------|-------|
| CMS                           | コンテンツ ディレクトリ テンプ                             | レート サイト ユーザー                 | ログ               |                  |                  |            |         |       |
| プロセスログ                        | 操作ログ プロセスログ                                  |                              |                  |                  |                  |            |         |       |
| プロセスログ                        | プロセスログ一覧                                     |                              |                  |                  |                  |            |         |       |
| - 2022年 (3065)<br>+ 6月 (3065) | プロセス名                                        | キーワード                        | 期間               |                  |                  |            |         |       |
|                               | · · ·                                        |                              |                  | ~                | □ 処理数0/0を除く      | 検索リリ       | セット     |       |
|                               | *                                            | 1                            |                  |                  |                  |            |         |       |
|                               | <ul> <li>一 日時指定処理</li> <li>1 組織変更</li> </ul> | プロセス                         | 開始日              | 更新日              | 終了日              | 処理数        | 成功      | 失敗    |
|                               | ファイル取り込み                                     | mailmagazine/requests/accept | 2022-06-27 10:56 | 2022-06-27 10:56 | 2022-06-27 10:56 | 0/0        | 0       | 0     |
|                               | ページ書き出し                                      | mailin/filters/exec          | 2022-06-27 10:56 | 2022-06-27 10:56 | 2022-06-27 10:56 | 0/0        | 0       | 0     |
|                               | 再構築                                          | cms/talk_tasks/exec          | 2022-06-27 10:51 | 2022-06-27 10:51 | 2022-06-27 10:51 | 0/0        | 0       | 0     |
|                               | データ訂正                                        | mailin/filters/exec          | 2022-06-27 10:51 | 2022-06-27 10:51 | 2022-06-27 10:51 | 0/0        | 0       | 0     |
|                               | 関連ページ書き出し                                    | mailin/filters/exec          | 2022-06-27 10:46 | 2022-06-27 10:46 | 2022-06-27 10:46 | 0/0        | 0       | 0     |
|                               | リンクチェック                                      | cms/tools/rebuild            | 2022-06-27 10:41 | 2022-06-27 10:41 | 2022-06-27 10:41 | 100/100    | 100     | 0     |
|                               | 音声書き出し                                       | mailin/filters/exec          | 2022-06-27 10:41 | 2022-06-27 10:41 | 2022-06-27 10:41 | 0/0        | 0       | 0     |
|                               | フィード取り込み                                     | mailmagazine/requests/accept | 2022-06-27 10:41 | 2022-06-27 10:41 | 2022-06-27 10:41 | 0/0        | 0       | 0     |
|                               | 間谷せ取り込み<br>広告クリック教取り込み                       | cms/talk_tasks/exec          | 2022-06-27 10:36 | 2022-06-27 10:36 | 2022-06-27 10:36 | 0/0        | 0       | 0     |
|                               | メール取り込み                                      | mailin/filters/exec          | 2022-06-27 10:36 | 2022-06-27 10:36 | 2022-06-27 10:36 | 0/0        | 0       | 0     |
|                               | アクセスランキング取り込み                                | mailin/filters/exec          | 2022-06-27 10:31 | 2022-06-27 10:31 | 2022-06-27 10:31 | 0/0        | 0       | 0     |
|                               | メールマガジン読者リクエスト取り込み                           | cms/tools/rebuild            | 2022-06-27 10:26 | 2022-06-27 10:27 | 2022-06-27 10:27 | 100/100    | 100     | 0     |
|                               | メールマガジン記名更新                                  | mailin/filters/exec          | 2022-06-27 10:26 | 2022-06-27 10:26 | 2022-06-27 10:26 | 0/0        | 0       | 0     |

(3) [検索]をクリックすると、再構築だけ絞り込まれます。

以下を確認することができます。

- 開始日
- 更新日
- 終了日時
- 処理数
- 成功
- 失敗

| Joruricms                     |        |           |                   |      | プレビュー         | 公開画面     | 秘書広      | 、報課 サイト管理者(adr   | nin)   Ca | 、うるり市 💙    | ログアウト |
|-------------------------------|--------|-----------|-------------------|------|---------------|----------|----------|------------------|-----------|------------|-------|
| CMS -                         | コンテンツ  | ゲー ディレクトリ | テンプレート サイト        | ザ- D | 7             |          |          |                  |           |            |       |
| プロセスログ                        | 操作ログ   | プロセスログ    |                   |      |               |          |          |                  |           |            |       |
| プロセスログ<br>2022年 (3070)        | プロセン   | スログ一覧     |                   |      |               |          |          |                  |           |            |       |
| - 2022年 (3070)<br>+ 6月 (3070) | プロセス   | 名         | キーワード             |      | 期間            |          |          |                  |           |            |       |
|                               | 再構築    |           | •                 |      |               | ~        | 1        | □ 処理数0/0を除く □    | 検索リセン     | ۲ <b>ト</b> |       |
|                               | 4件表示   |           |                   | _    |               |          |          |                  |           |            |       |
|                               | ID     | プロセス名     | プロセス              | 開力   | 汨             | 更新日      |          | 終了日              | 処理数       | 成功         | 失敗    |
|                               | 138047 | 再構築       | cms/tools/rebuild | 202  | 2-06-27 10:41 | 2022-06- | 27 10:41 | 2022-06-27 10:41 | 100/100   | 100        | 0     |
|                               | 138041 | 再構築       | cms/tools/rebuild | 202  | 2-06-27 10:26 | 2022-06- | 27 10:27 | 2022-06-27 10:27 | 100/100   | 100        | 0     |
|                               | 138031 | 再構築       | cms/tools/rebuild | 202  | 2-06-27 10:02 | 2022-06- | 27 10:04 | 2022-06-27 10:04 | 501/501   | 501        | 0     |
|                               | 138030 | 再構築       | cms/tools/rebuild | 202  | 2-06-27 10:02 | 2022-06- | 27 10:02 | 2022-06-27 10:02 | 1/1       | 1          | 0     |